| ΔΤΤΕΝΤΙΟΝ·       |                                      |             |               |
|------------------|--------------------------------------|-------------|---------------|
| GENERAL MANAGER  | IMPORTANT - All<br>Service Personnel |             |               |
| PARTS MANAGER    | Should Read and                      |             |               |
| CLAIMS PERSONNEL | provided, right.                     |             |               |
| SERVICE MANAGER  | © 2017 Subaru o                      | of America. | Inc. All rial |

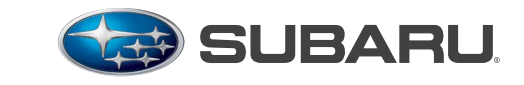

QUALITY DRIVEN® SERVICE

**SERVICE BULLETIN** 

| APPLICABILITY: | 2015-2017MY Legacy / Outback 2.5 CVT Models | NUMBER: | 16-104-17 |
|----------------|---------------------------------------------|---------|-----------|
| SUBJECT:       | "Bump" Feeling from CVT at Idle in Drive    | DATE:   | 02/23/17  |

#### **INTRODUCTION:**

This bulletin provides a diagnostic procedure along with Transmission Control Module (TCM) reprogramming files to address isolated customer concerns of a "bump" feeling from the CVT. The bump feeling has been reported to occur after the CVT is fully up to operating temperature, in Drive and with the engine at idle.

#### **PRODUCTION CHANGE INFORMATION:**

The new TCM logic was incorporated into production starting with the following VINs:

- 2017MY Legacy: H\*046299
- 2017MY Outback: H\*324232

| Model          | PAK File Name New TCM Part<br>Number Old |             | Old TCM Part Numbers | Decryption<br>Keyword | New CID<br>Number |
|----------------|------------------------------------------|-------------|----------------------|-----------------------|-------------------|
| 2015MY Legacy  | 30919AD323.pak                           | 30919AD323* | 30919AD320, 321 &322 | C7427FA5              | F4F20082          |
| 2015MY Outback | 30919AD333.pak                           | 30919AD333* | 30919AD330, 331 &332 | 4561EC13              | F4F24082          |
| 2016MY Legacy  | 30919AF032.pak                           | 30919AF032* | 30919AF030 & 031     | 74977F60              | E5F20081          |
| 2016MY Outback | 30919AF042.pak                           | 30919AF042* | 30919af040 & 041     | 0082F1E2              | E5F24081          |
| 2017MY Legacy  | 30919AF46B.pak                           | 30919AF46B* | 30919AF46A           | 05D465F6              | D6F20080          |
| 2017MY Outback | 30919AF47C.pak                           | 30919AF47C* | 30919AF47A & 47B     | 9D78B154              | D6F24081          |

#### PACK FILE APPLICABILITY:

**\*NOTE:** These New TCM part numbers are not currently available for order. In the meantime, if a replacement is needed, please use the current part number TCM for the VIN and update it with the corresponding pak file.

Continued...

# CAUTION: VEHICLE SERVICING PERFORMED BY UNTRAINED PERSONS COULD SERVICING INJURY TO THOSE PERSONS OR TO OTHERS.

Subaru Service Bulletins are intended for use by professional technicians ONLY. They are written to inform those technicians of conditions that may occur in some vehicles, or to provide information that could assist in the proper servicing of the vehicle. Properly trained technicians have the equipment, tools, safety instructions, and know-how to do the job correctly and safely. If a condition is described, DO NOT assume that this Service Bulletin applies to your vehicle, or that your vehicle will have that condition.

SUBARU OF AMERICA, INC. IS ISO 14001 COMPLIANT

ISO 14001 is the international standard for excellence in Environmental Management Systems. Please recycle or dispose of automotive products in a manner that is friendly to our environment and in accordance with all local, state and federal laws and regulations.

#### **SERVICE PROCEDURE / INFORMATION:**

#### **Overview:**

- After setting up the DST-i and SM4, perform the test procedure following the steps below to determine whether or not the bump condition exists.
- If the bump condition is confirmed, variator damage has likely occurred requiring CVT assembly replacement.
- Regardless of whether or not the bump condition is confirmed, after testing <u>or</u> repairs are complete, the TCM **MUST** be reprogrammed before releasing the vehicle to the customer.

### **Preparation of SM4:**

- Connect the DST-i and start the SM4 application on the SDS PC.
- From the Start menu, select "Diagnosis".

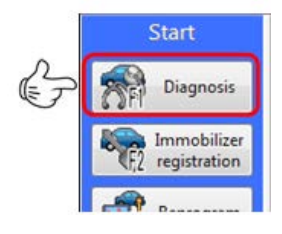

• Input (or confirm) the Vehicle information.

| Vehicle specifica   | ations   |                 |
|---------------------|----------|-----------------|
| VIN                 |          |                 |
|                     |          | Vehicle         |
|                     |          | - second second |
| Vehicle information | tion     |                 |
| Vehicle             | (Select) |                 |
| Model               |          |                 |
|                     |          |                 |

• Select "Multiple System" from the Main Menu.

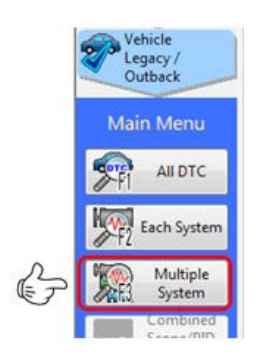

• From the System List, select "Engine", "Transmission", and "Brake Control".

| Start<br>Diagnosis    | System List        |                            |
|-----------------------|--------------------|----------------------------|
| Vakiela               | Engine (EGI)       | Transmission (TM)          |
| Legacy /              | Brake Control (BC) | Tire Pressure Monitor (TPN |
| Outback               | Body Control (BIU) | Occupant Detection (OCPT   |
| Target<br>Multisystem | Impact Sensor      | Airbag (AB)                |

Continued...

• Select "Multiple active test".

|   | System<br>EGI, TM, BC      |
|---|----------------------------|
|   | System selected            |
|   | Multiple data<br>monitor   |
| G | F2 Multiple<br>active test |

• Select "Idle speed control".

|                  | EGI | Turbocharger Wastegate Solenoid  |
|------------------|-----|----------------------------------|
| System           | EGI | CPC Solenoid 2                   |
| colimbe          | EGI | Fuel Pump Control (OFF Drive)    |
| System selected  | EGI | Fixed Idle Ignition Timing       |
| Multiple 7       | EGI | Idle Speed Control               |
| monitor          | EGI | Injection Stop Mode (Injector 1) |
| Multiple         | EGI | Injection Stop Mode (Injector 2) |
| Ame? active test | EGI | Injection Stop Mode (Injector 3) |

• Select "OK".

| Keyw      | ord |          | - 🔎 |   |         | REC Time<br>(Normal) | 20min  Continuous  Autosave |          |
|-----------|-----|----------|-----|---|---------|----------------------|-----------------------------|----------|
| EGI       | •   | All Data |     | • |         | No. of item          | selected = 317              |          |
|           |     |          |     | 1 | Add All | EGI                  | Engine Speed                |          |
|           |     |          |     |   | 00      | EGI                  | Mass Air Flow               |          |
| -         |     |          |     |   | > Add   | EGI                  | Vehicle Speed               |          |
| ted       |     |          |     |   |         | EGI                  | Throttle Opening Angle      |          |
| data      |     |          |     |   |         | EGI                  | Accel. Opening Angle        |          |
| or        |     |          |     |   |         | EGI                  | A/F Sensor #1               |          |
| le<br>est |     |          |     | E |         | EGI                  | Ignition timing adv. #1     |          |
|           |     |          |     |   |         | EGI                  | Coolant Temp.               |          |
|           |     |          |     | ч |         | EGI                  | Fuel Injection #1 Pulse     |          |
|           |     |          |     |   |         | EGI                  | Short term fuel trim B1     |          |
|           |     |          |     | ч | C Od    | EGI                  | Long term fuel trim B1      |          |
|           |     |          |     |   | 00.00   | EGI                  | Learned Ignition Timing     |          |
|           |     |          |     |   | All All | EGI                  | Mani. Absolute Pressure     | <b>\</b> |

- Always confirm the CVTF temperature is 176 degrees f. (80 C) or above.
- Set the engine Idle speed to 850 rpm using the up/down arrows then select "Start".

| SUBARU Select Mor       | nitor 4 - | Multiple act | ive test - Engine(EGI), Transmission(TM), Brake Control(BC), Analog(OSC) |       |        |           |         |                     |  |  |  |
|-------------------------|-----------|--------------|--------------------------------------------------------------------------|-------|--------|-----------|---------|---------------------|--|--|--|
| Start                   | (Engine   | e]Idle Spee  | d Control                                                                |       |        |           |         | 2 ?                 |  |  |  |
| Diagnosis               | Targ      | get Value    | 850 rp                                                                   | m     | -      | 1         |         |                     |  |  |  |
| Vehicle                 |           |              |                                                                          |       |        |           |         |                     |  |  |  |
| -                       |           |              |                                                                          |       | 0.00   | - G       |         | P 📈 Start           |  |  |  |
| Target                  | 500       |              |                                                                          |       |        | 2000      | Ct      | art of Are to Tort  |  |  |  |
| 2 ris montrystern       | 1         |              |                                                                          |       |        |           | 50      |                     |  |  |  |
| System<br>EGLTM.BC.OSC  |           |              | Item                                                                     | Value | Unit   | Maximum   | Minimum | Average 🐴           |  |  |  |
|                         |           | EGI          | Engine Speed                                                             | 681   | rpm    | 687       | 669     | 680                 |  |  |  |
| System selected         |           | EGI          | Mass Air Flow                                                            | 0.24  | lb/min | 0.24      | 0.23    | 0.24                |  |  |  |
| Multiple data           | 1         | EGI          | Vehicle Speed                                                            | 0     | MPH    | 0         | 0       | 0                   |  |  |  |
| monitor                 | 1         | EGI          | Throttle Opening Angle                                                   | 13    | %      | 13        | 13      | 13                  |  |  |  |
| Multiple<br>active test |           | EGI          | Accel. Opening Angle                                                     | 0.0   | %      | 0.0       | 0.0     | 0.0                 |  |  |  |
|                         |           | EGI          | A/F Sensor #1                                                            | 0.99  |        | 1.00      | 0.99    | 1.00                |  |  |  |
|                         |           | EGI          | Ignition timing adv. #1                                                  | 4.5   | ۰      | 7.0       | 4.0     | 5.0                 |  |  |  |
|                         |           | EGI          | Coolant Temp.                                                            | 181   | °F     | 181       | 180     | 181                 |  |  |  |
|                         | 12        | EGI          | Fuel Injection #1 Pulse                                                  | 0.77  | ms     | 0.77      | 0.77    | 0.77                |  |  |  |
|                         | 1         | EGI          | Short term fuel trim B1                                                  | -0.8  | %      | 0.8       | -0.8    | -0.2                |  |  |  |
|                         | 57        | EGI          | Long term fuel trim B1                                                   | 3.1   | %      | 3.1       | 2.3     | 3.0                 |  |  |  |
|                         |           | EGI          | Learned Ignition Timing                                                  | 0.0   | deg    | 0.0       | 0.0     | 0.0                 |  |  |  |
|                         | 0         | EGI          | Mani. Absolute Pressure                                                  | 3.9   | psi    | 4.1       | 3.9     | 4.0 +               |  |  |  |
| <u>9</u> 14.16V         | Numi      | ber of sam   | ples 21                                                                  |       |        |           | Elapse  | d time 00:00:10.928 |  |  |  |
| Project                 | M         |              | 4) 4 <b>[</b>                                                            |       |        |           |         |                     |  |  |  |
|                         |           | Sp<br>Gra    | fit Combo Graph Monitor                                                  |       |        | Trigger 🕻 | Mark    | Få Stop             |  |  |  |

• Confirm the idle speed is about 850 rpm.

| Target Value         | 850 rpm                      |                    |        |         |         | Executing |
|----------------------|------------------------------|--------------------|--------|---------|---------|-----------|
| 500                  | 9 9 8 8 8 8 8<br>9 8 7 8 9 8 | а ж а а<br>Х Л Х Х |        | 2000    |         | Sto       |
| 12 III III 10 10 III |                              |                    |        |         |         | ?         |
| Item                 |                              | Value              | Unit   | Maximum | Minimum | Average   |
| EGI Engine Speed     |                              | 853                | rpm    | 883     | 669     | 741       |
| ECI Mare Air Flow    |                              | 0.20               | Ib/min | 0.20    | 0.22    | 0.26      |

• Select "Combo Graph"

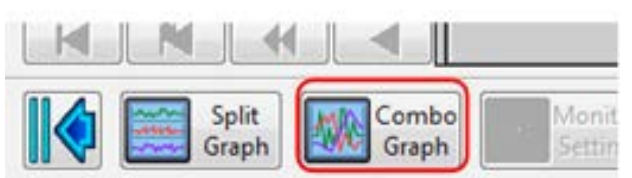

• Select the following list of items:

Engine speed Vehicle Speed Turbine Revolution Speed Primary Rev Speed Longitudinal G sensor (BC)

| 2              | <b>1 1 1 1 1 1 1 1 1 1</b> |      | [Engine]Idle Speed                                                                                                    | Control            |        |        |         |        |        |        |        |                   | 5             |
|----------------|----------------------------|------|----------------------------------------------------------------------------------------------------|--------------------|--------|--------|---------|--------|--------|--------|--------|-------------------|---------------|
|                | Item                       | 1-   | Target Value                                                                                                    |                    |        |        | 850 rpm |        |        |        |        | E                 | xecutina      |
| EGI            | Engine Speed               | E .  |                                                                                                    |                    |        |        |         |        |        |        |        |                   |               |
| EGI            | Vehicle Speed              |      |                                                                                                    | — <u> </u>         |        |        |         |        |        |        |        |                   | Stor          |
| TM             | Primary Rev Speed          |      | 500                                                                                                    |                    |        |        |         |        |        |        | 2000   | 1                 | S             |
| BC             | Longitudinal G Sensor      |      | Test ITMP                                                                                                    | rimary Rev Speed   | [rom]  |        |         |        |        |        | 2000   |                   |               |
| EGI            | Mass Air Flow              | 0    | 6 6 0                                                                                                    | ningity may appear | 1050.0 |        |         |        |        |        |        |                   |               |
| EGI            | Throttle Opening Ang       |      | 996<br>11<br>1000                                                                                                    |                    |        |        |         |        |        |        |        |                   |               |
| EGI            | Accel. Opening Angle       |      |                                                                                                    |                    |        |        |         |        |        |        |        |                   |               |
| EGI            | A/F Sensor #1              |      |                                                                                                    |                    |        |        |         |        |        |        |        |                   |               |
| EGI            | Ignition timing adv. #1    |      | 10.000                                                                                                    |                    |        |        |         |        |        |        |        |                   |               |
| EGI            | Coolant Temp.              |      | 1 I I I I I I I I I I I I I I I I I I I                                                                                                    |                    |        |        |         |        |        |        |        |                   |               |
| EGI            | Fuel Injection #1 Pulse    | 1    | 111                                                                                                    |                    |        |        |         |        |        |        |        |                   |               |
| EGI            | Short term fuel trim B1    |      | · · · · · · · · · · · · · · · · · · ·                                                                                                    | _                  | -      |        |         |        |        |        |        | -                 |               |
| EGI            | Long term fuel trim B1     |      | uga 🕴                                                                                                    |                    |        |        |         |        |        |        |        |                   |               |
| EGI            | Learned Ignition Timi      |      |                                                                                                    |                    |        |        |         |        |        |        |        |                   |               |
| EGI            | Mani. Absolute Press       |      |                                                                                                    |                    |        |        |         |        |        |        |        |                   |               |
| EGI            | Oxvaen sensor #12          | c    |                                                                                                    |                    |        |        |         |        |        |        |        |                   |               |
| EGI            | VVT Adv. Ang. Amou         |      |                                                                                                    |                    |        |        |         |        |        |        |        |                   |               |
| EGI            | VVT Advance Target         |      |                                                                                                    |                    |        |        |         |        |        |        |        |                   |               |
| EGI            | VVT Adv. Ang. Amou         |      |                                                                                                    |                    |        |        |         |        |        |        |        |                   |               |
| EGI            | VVT Advance Target         |      | 272.00                                                                                                    | 273.00             | 274.00 | 275.00 | 276.00  | 277.00 | 278.00 | 279.00 | 280.00 | 281.00            |               |
| EGI            | Exh. VVT Retard Ang. R     |      | TIME [Sec] 1                                                                                                    | • N OT Gra         | 1      |        |         |        |        |        |        |                   |               |
| EGI            | Fx VVT Retard Target       |      | Number of sample                                                                                                    | s 515              |        |        |         |        |        |        |        | Elapsed           | time 00:04:41 |
| EGI            | Exh. VVT Retard Ang. L     |      |                                                                                                    |                    |        |        |         |        |        |        |        |                   |               |
| and the second |                            | 1.17 | Carden de la carden de la carde |                    |        |        |         |        |        |        |        | The second second | and the start |

• Perform the test following the flow chart and graph supplied below.

**CAUTION:** Perform this drive testing only in a closed area (such as parking lot) away from other vehicle traffic and **never** on a public roadway due to the need to brake and hold position for 60 seconds during each test cycle. In addition, the use of a co-driver to either drive the vehicle or monitor the SM4 data during this testing is **strongly encouraged**.

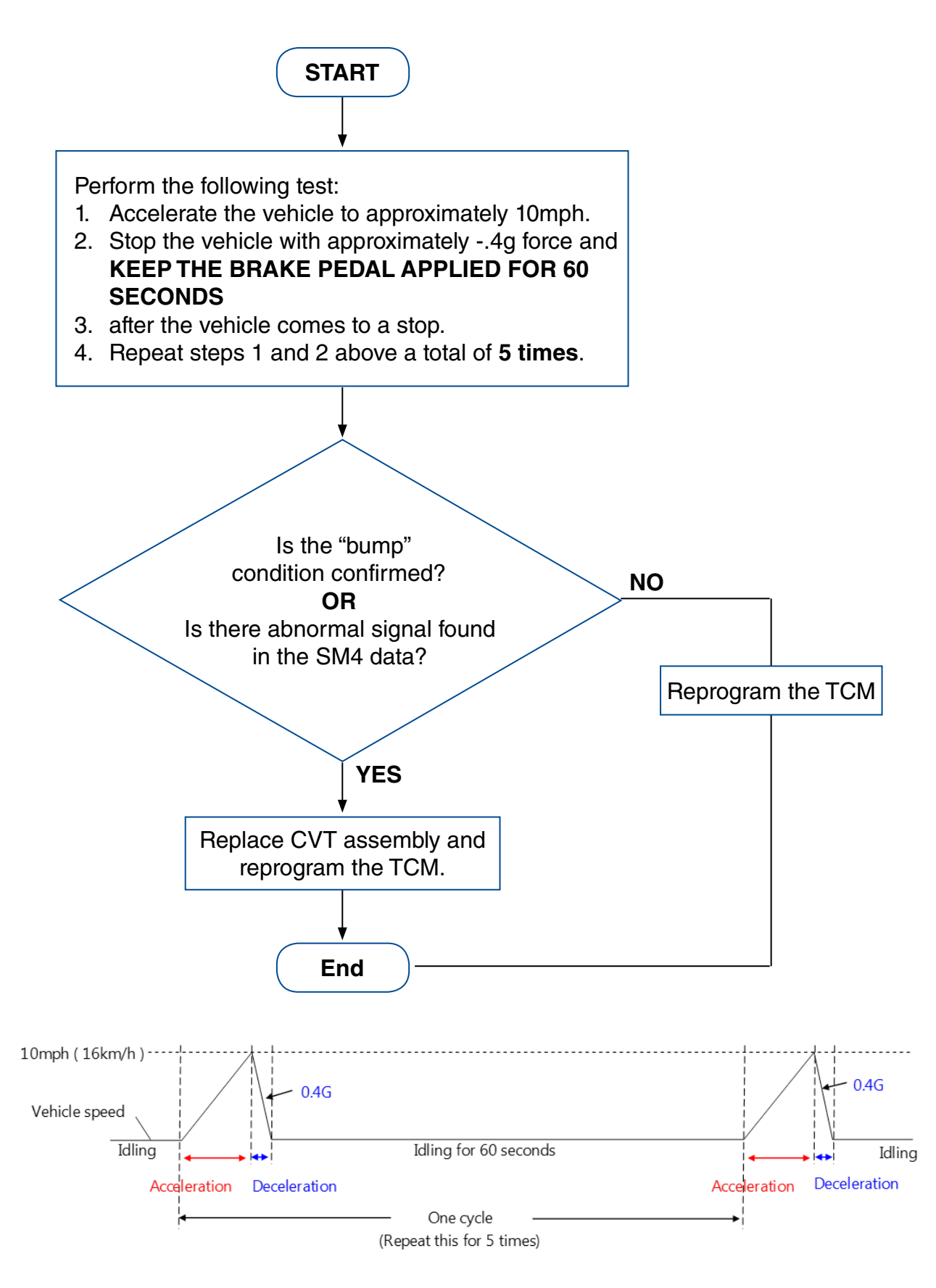

• While performing the testing above, determine if the "bump" condition can be confirmed and / or if the data graph shows any chain slippage. Examples of "OK" and "NG" graphs are supplied below for reference to help make a proper determination.

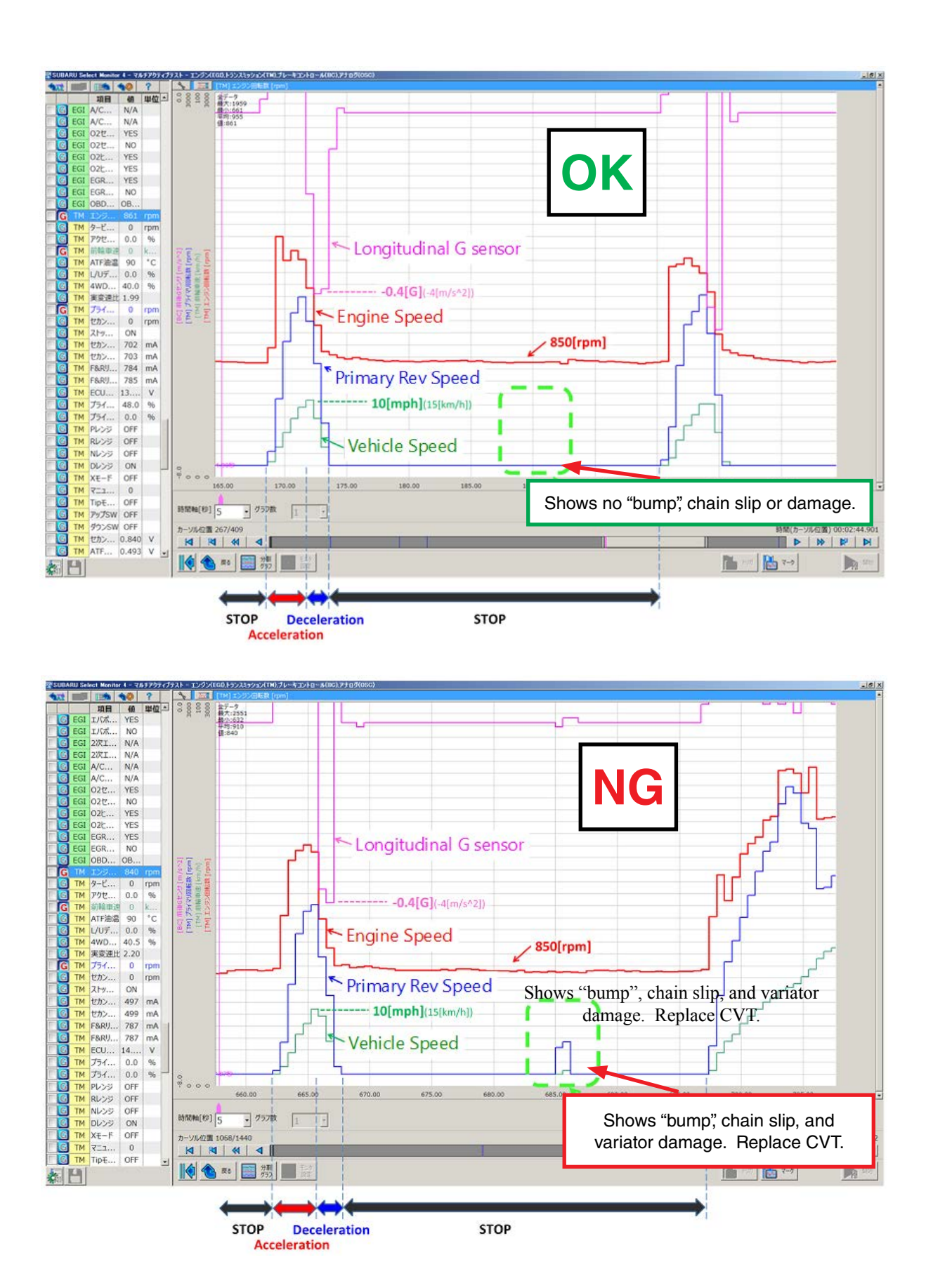

• If the bump condition is confirmed, there is most likely variator damage requiring CVT assembly replacement. Follow the service procedure in the applicable Service Manual when replacing the CVT assembly is required.

### VERY IMPORTANT REMINDERS:

The FFD and / or SM4 Project File **must be saved** to qualify for a replacement CVT when determined necessary. Claims may be charged back for those that do not have these files saved and available to support their testing results when requested.

The serial number found on the installed (replacement) unit must be entered in the Miscellaneous Detail field during claim entry for all replacement transmission assemblies. See Section 13.4.4 of the Policy and Procedure manual for more information.

**Regardless** of whether or not the bump condition is confirmed, after testing <u>or</u> repairs are complete, the TCM **MUST** be reprogrammed following the procedure provided below before releasing the vehicle to the customer.

• Reprogram the TCM using the SM4 following the normal FlashWrite procedure.

**Step 1:** SOA now highly recommends connecting the Midtronics GR8 Diagnostic Battery Charger to the vehicle and utilizing the Power Supply Mode feature anytime a vehicle control module is being reprogrammed. Once the GR8 is connected to the vehicle, as long as the battery is fully charged, it takes less than 3 minutes to boot-up the charger, select the Power Supply Mode, and have the battery voltage stabilized and ready for reprogramming.

**VERY IMPORTANT:** This information is applicable to the Midtronics GR8 Diagnostic Battery Charger **ONLY**. It does not apply to any other brand / type of "generic" battery charger whatsoever. **ONLY** the GR8 and its Power Supply Mode feature has been tested and approved by Subaru of America, Inc. (SOA).

- If the GR8 indicates the vehicle's battery must be charged, charge the battery using the GR8 before proceeding to reprogram the vehicle while using the Power Supply Mode.
- Control module failures as a result of battery discharge during reprogramming are not a matter for warranty. Should any DTCs reset after the reprogramming update is performed, diagnose per the procedure outlined in the applicable Service Manual.

Step 2: Using the SSM4, clear the AT Learning Data using the following procedure:

- Start > Diagnosis > Vehicle Selection > Each System > Transmission > Work Support > Clear AT Learning Data.
- Click "YES" and when "Execute Clear AT Learning" is displayed, click "YES" again.
- Turn the ignition OFF, wait at LEAST 30 seconds then turn the ignition back ON. At this point, the AT Temp light will start blinking; 4 times in 2 seconds to signify the Clear AT Learning procedure has completed successfully. If the AT Temp light does not flash as described, repeat Step 2 again from the beginning.

**Step 3:** Using the SSM4, perform the AT Learning Control following the procedure outlined in the applicable Service Manual.

**IMPORTANT:** The **NEW** Calibration Identification number (CID) for any newly-installed programming (as confirmed from the actual control module **AFTER** installation) **MUST** be noted on the repair order as this information is required for claim submission.

**NOTE:** The pack file listings provided in this bulletin are the latest available at the time of publishing. Updates are often released thereafter without revision to the original bulletin. For this reason, it is critical to always have the latest version of Select Monitor software installed on your system. You can confirm if a later version is available by entering the CID listed in this bulletin into FlashWrite. If a newer CID is shown as available in FlashWrite, reprogram using that file.

## WARRANTY / CLAIM INFORMATION:

For vehicles within the Basic New Car Limited or Powertrain Limited Warranty period or covered by an active Subaru Added Security Powertrain, Classic or Gold plan, this repair may be submitted using the following claim information:

| Labor Description                                           | Labor Operation # | Labor Time | Fail Code |
|-------------------------------------------------------------|-------------------|------------|-----------|
| REPROGRAM TCM & AT LEARNING<br>CONTROL FOR BUMP FEEL        | B860-733          | 0.7        |           |
| CVT REPLACEMENT FOR<br>VERIFIED BUMP FEEL                   | C303-003          | 4.2        | MKK-25    |
| CVT (REMAN UNIT) REPLACEMENT FOR<br>VERIFIED BUMP FEEL, ADD | C303-005          | 0.3        |           |

**NOTE:** C303-003 is complete and includes cooler flush, logging the serial number for claim submission, logging radio presets, and use of the engine hold tool.

## **IMPORTANT REMINDERS:**

- SOA strongly discourages the printing and/or local storage of service information as previously released information and electronic publications may be updated at any time.
- Always check for any open recalls or campaigns anytime a vehicle is in for servicing.
- Always refer to STIS for the latest service information before performing any repairs.